## How to Amend an IFTA Return Using Revenue Online (ROL)

| ST   | ΈP | 2: |
|------|----|----|
| •••• | _  |    |

Payment Ontion

Where's My Refund?

From the "Account" box, click "File/Amend and View Returns/Payments"

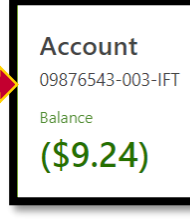

File a Return or PTC Fo

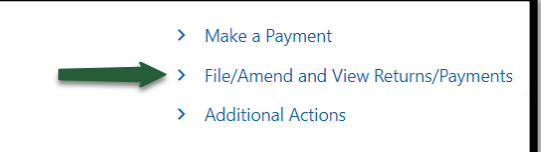

Go to <u>Colorado.gov/RevenueOnline</u> and log in using your Username and Password

## STEP 3:

Click "View or Amend Return" for the reporting period/return you need to amend

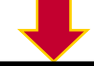

| Returns All Periods                                  |                     |          |                                                  |
|------------------------------------------------------|---------------------|----------|--------------------------------------------------|
| Returns                                              |                     |          |                                                  |
| View/Manage Periods                                  | Return              | Status   | Actions to Be Taken                              |
| 09/30/2021                                           | IFTA                |          | File Now                                         |
| 06/30/2021                                           | IFTA                | Received | View or Amend Return                             |
| ΙΕΤΔ                                                 | Received            | > Print  |                                                  |
| 06/30/2021                                           | Due 08/02/2021      | Amend    | STEP 4:                                          |
| IFTA                                                 | Received 09/15/2021 | 4        |                                                  |
| 09876543-003-IFT<br>IFTA TRAINING<br><b>9 Return</b> |                     |          | Click "Amend" on the<br>"IFTA Tax Report" screen |
|                                                      |                     |          |                                                  |

IFTA Tax Report

Colorado Department of Revenue – Taxation Division – Education & Training: How to Amend an IFTA Return Using Revenue Online (ROL)

| то   | AMEND TOTAL GALLONS:   | IFTA Report                       |            |          |             |              |                |
|------|------------------------|-----------------------------------|------------|----------|-------------|--------------|----------------|
| Clio | ck on either the:      | Total Gallons of Fuel<br>Consumed |            |          |             |              |                |
| 1.   | Pencil icon            | 0                                 |            |          |             |              | + Add a Record |
| 1    |                        | MPG Calculation                   |            |          |             |              | Ŧ              |
| 2.   | Fuel File listed under | fuel Type                         | IFTA Miles | Non-IFTA | Total Miles | Total Gallon | Average MPG    |
| I    | "Fuel Type"            | ✓ □ × 001. Diesel 2               | 5,000      | 0        | 5,000       | 1,000        | 5.00           |
| 1    |                        | + Add a Record                    |            |          |             |              |                |
| 3.   | Record number          |                                   |            |          |             |              | + Add a Record |
|      |                        |                                   |            |          |             |              |                |
|      |                        | Cancel                            |            |          |             | < Previous   | Next >         |

|    | AMENDING TOTAL GALLONS, CONTINUED:                                                                                                    |  |
|----|----------------------------------------------------------------------------------------------------|--|
| 1. | To amend the type of fuel, click the drop-down arrow next to "Fuel Type"                                                                                 |  |
| 2. | To amend the total gallons of fuel consumed in all jurisdictions, adjust the total in the<br>"Total Gallons of Fuel Consumed in All Jurisdictions" field |  |
| 3. | Click "Next" when finished                                                                                                    |  |

| Total Gallons of Fuel Consumed                            | Record 1 |   |            |        |             |       |                 |
|-----------------------------------------------------------|----------|---|------------|--------|-------------|-------|-----------------|
| Record 1                                                  |          |   | + Add a Re | cord [ | Copy Record | × Del | ete this Record |
| Enter Total Gallons Per Fuel                              | Туре     |   |            |        |             |       |                 |
| Fuel Type 001. Diesel                                     | ~ 1      |   |            |        |             |       |                 |
| Total Gallons of Fuel<br>Consumed in All<br>Jurisdictions | 2 1,000  |   |            |        |             |       |                 |
|                                                           |          | • | + Add a Re | cord [ | Copy Record | × Del | ete =3          |
| Cancel                                                    |          | • |            |        | < Previo    | us    | Next >          |

## TO AMEND JURISDICTION TOTALS:

- 1. Ensure the amounts in both the "Total Miles" and "Tax Paid Gallons" are correct. Click in the white box to amend them, if needed
- 2. To add a jurisdiction, click in the first empty white box in the "Jurisdiction" column and a list of states/provinces will appear from which to choose
- 3. Click "Next" when finished

|      | То  | tal Gallons of I<br>Consumed | Fuel         | Jurisdiction To | tals        |                |                 |                  |                     |         |         |              |         |
|------|-----|------------------------------|--------------|-----------------|-------------|----------------|-----------------|------------------|---------------------|---------|---------|--------------|---------|
| Ju   | is  | diction D                    | etail        |                 | 0           |                |                 | 1                |                     |         |         |              |         |
|      |     | Fuel Type                    | Jurisdiction | Rate Type       | Total Miles | Taxable Miles  | Taxable Gallons | Tax Paid Gallons | Net Taxable Gallons | Rate    | Tax Due | Interest Due | Total D |
| ø    | ×   | 001. Diesel                  | со           | Base Rate       | 2,500       | 2,500          | 500             | 300              | 200                 | 0.2050  | 41.00   | 0.00         | 41.0    |
| ¢    | ×   | 001. Diesel                  | WY           | Base Rate       | 1,000       | 1,000          | 200             | 288              | (88)                | 0.2400  | -21.12  | 0.00         | -21.    |
| Ð    | ×   | 001. Diesel                  | KS           | Base Rate       | 1,500       | 1,500          | 300             | 412              | (112)               | 0.2600  | -29.12  | 0.00         | -29.    |
| Tota | ıls |                              | Total Miles  | Taxable         | Miles       | Taxable Gallon | s Tax Pa        | id Gallons       | Tax Due             | Interes | t Due   | Total Due    |         |
|      |     |                              | 5,000        | 5,000           |             | 1,000          | 1,00            | )                | -9.24               | 0.00    |         | -9.24        |         |

| STEP 6: IFTA TAX REPORT SCREEN:                                                                                                    | Total Gallons of Fuel Jurisdiction Totals                                                                                                    |
|----------------------------------------------------------------------------------------------------|----------------------------------------------------------------------------------------------------|
| If you realize you made a mistake<br>with total gallons of fuel consumed or<br>jurisdiction totals, you can correct it                                                                                                   | IFTA Tax Report Form Instructions Miles Per Gallon MPG Calculation                                                                                                    |
| on the IFTA Tax Report screen                                                                                                    | Fixed Type         UTA Miles         Non-UTA         Total Miles         Total Gallon         Average MPG           CD × 001, Direct         5,000         0         5,000         1,000         5,000                                                                                                    |
| To go back and amend the total<br>gallons of fuel consumed in all<br>jurisdictions, simply click the<br>"Total Gallons of Fuel Consumed" link<br>at the top of the page<br>Click "I Agree" in the<br>acknowledgement box | Jurisdiction Detail       Image: Strate Type       Total Mile       Total Mile |
| Click "Submit" when finished                                                                                                    | I Agree 🗹 Attention: All information is complete. You may now submit your request using the Submit button at the bottom of this page.                                                                                                    |
| STEP 7: ENTER PASSWORE                                                                                                    | STEP 8: CONFIRMATION SCREEN                                                                                                    |
| Enter your password to submit your ame                                                                                                    | Contains your confirmation number and<br>information regarding your amended return                                                                                                    |
| Confirmation                                                                                                    |                                                                                                    |
| This action will submit your return to the Department of Revenu<br>Please ensure all information is correct before continuing.<br>Enter your password to continue.<br>Password<br><br>Cancel OK                          | Confirmation Thank you for using Colorado Revenue Online to submit your return. Your Colorado IFA Report tax return for the 06/30/2021 filing period has been received. Processing your return may take several weeks. Should the Department have any questions about your return, correspondence will be mailed to you. Do not send your printed return to the Department. Using Colorado Revenue Online completes your Colorado tax filing requirement. If you would like to view this return in the future, click on the "My History/Activity" tab and then click on the "Yeew More" hyperlink. Your Confirmation Number is a 1646-999-360 If you have a balance due and did not submit a payment within the return, you are required to make a payment. If paying by coupon, only include the coupon with your payment. Do NOT send in a copy of your return(i) with the payment. To file a return for a different tax account, please click home in the top left corner of this screen. Printable View                                                                                                    |

## Thank You from the Colorado Department of Revenue

Additional Resources:

Tax.Colorado.gov/Excise & Fuel Tax Tax.Colorado.gov/IFTA-filing-information (303) 205-8205, Option 1 E-mail: DOR\_FuelTax@state.co.us

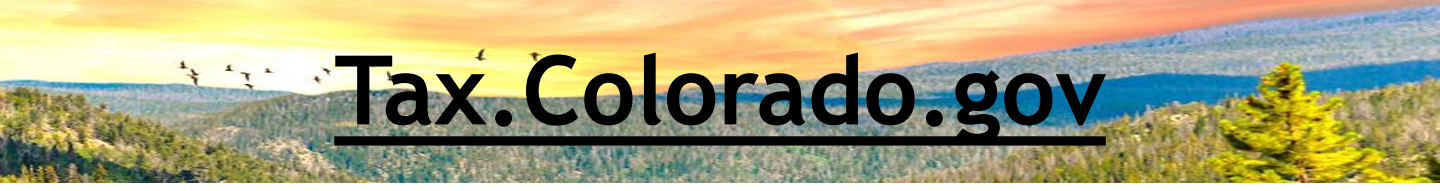